# [Logo: Owlet<sup>®</sup>]

## **Dream Sock -pikaopas**

Tee alustava määritys sovelluksessa

Owlet Baby Caren asiakaspalvelu Maksuton puhelinnumero: +1 (844) 334 5330 Sähköposti: contact@owletcare.com https://support.owletcare.com/hc/en-us

#### QRG-19.0316 versio 3

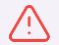

VAROITUS! Pidä laite ja oheistuotteet poissa lasten ulottuvilta. Pienet osat, kuten anturi ja johdot, voivat aiheuttaa tukehtumisvaaran. Sijoita tukiasema vähintään 1 metrin etäisyydelle lapsen sängystä, sillä johto voi aiheuttaa kuristumisvaaran.

VAROITUS! Mobiililaitteella käytettävä sovellus ei ole tarkoitettu ensisijaiseksi ilmoitusten lähteeksi. Ilmoitukset on luettava ensisijaisesti tukiasemasta. Pidä tukiasema aina kuuloetäisyydellä. Varmista, että tukiaseman äänet kuuluvat ympäristön äänistä huolimatta (esim. kohinalaite tai televisio) Varmista, ettei tukiasemaa ole peitetty, sillä peittäminen voi vaimentaa hälytysäänet.

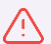

KÄYTÄ TUOTTEITA OIKEIN LAPSESI HOITOON. KUN SAAT ILMOITUKSEN, REAGOI SIIHEN NOPEASTI.

VAROITUS! OWLET DREAM SOCK -SUKKA EI KORVAA AIKUISEN VALVONTAA, HYVIÄ HOITOKÄYTÄNTÖJÄ TAI TURVALLISIA NUKKUMISKÄYTÄNTÖJÄ.

Dream Sock -sukkaa ei ole tarkoitettu käytettäväksi lapsille tai vauvoille, joilla on terveysongelmia. Jos lapsellasi on terveysongelmia, pyydä apua terveydenhuollon ammattilaiselta selvittääksesi, sopiiko Owlet Dream Sock lapsellesi.

Owlet Dream Sock -sukka ja terveysilmoitukset on tarkoitettu käytettäväksi vain 0–18 kk ikäisillä ja 2,5–13,6 kg painavilla lapsilla.

## Aloitetaan

#### Lataa sovellus

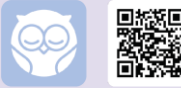

Voit määrittää uuden Dream Sock sukkasi Owlet Dream -sovelluksen avulla.

Kun olet ladannut sovelluksen, seuraa sovelluksen määritysvaiheita, jotka ovat

- tilin luominen
- tilin vahvistaminen
- laitteen määrittäminen
- Wi-Fi-yhteyden muodostaminen
- tukiaseman rekisteröinti
- sukan yhdistäminen laitepariksi
- lapsen profiilin luominen
- vaaditut opastukset.

#### Sopiiko Owlet Dream Sock sinulle ja vauvallesi?

**0–18** kk

2,5-13,6 kg

- Tarkoitettu lapsille, jotka ovat vähintään 0–18 kuukauden ikäisiä ja painavat 2,5–13,6 kg.
- Laite ei korvaa huoltajan hoivaa.

#### Laitteen yleiskatsaus

Sukka pitää anturin paikallaan lapsen jalassa. Anturi kerää lapsesi mittauslukemia ja lähettää ne tukiasemaan, joka lähettää ne edelleen älypuhelimeesi.

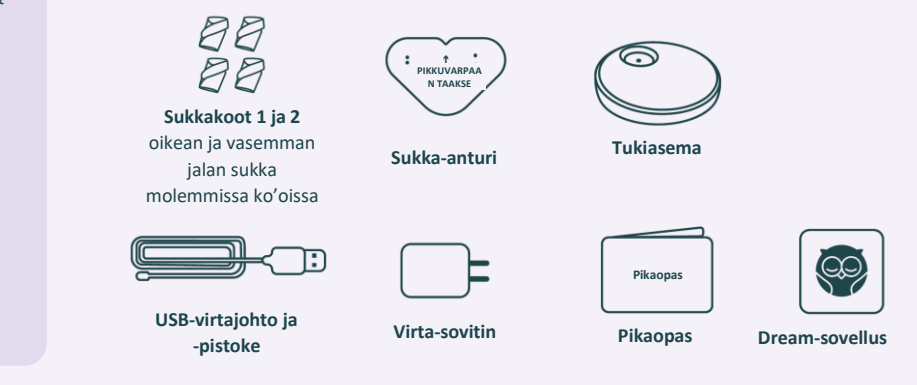

## Sukan koko, istuvuus ja pukeminen

Dream Sock -sukan oikean toiminnan takaamiseksi on tärkeää, että sukka on oikean kokoinen, se istuu hyvin ja on puettu oikein.

#### 1. Poista sukka tukiasemasta

Kun otat sukan pois latausasemasta, tukiasema alkaa vilkkua vihreänä ilmoittaen, että sukka hakee lukemia lapsestasi. On aika laittaa sukka lapsesi jalkaan.

#### 2. Valitse kahdesta sukkakoosta

Jokainen pakkaus sisältää 4 sukkaa: 2 kokoa vasempaan sekä oikeaan jalkaan. Käytä alla olevaa opasta määrittääksesi oikea sukan koko lapsen painon perusteella. Katso, miten sukka istuu lapselle ja vaihda tarvittaessa erikokoiseen sukkaan.

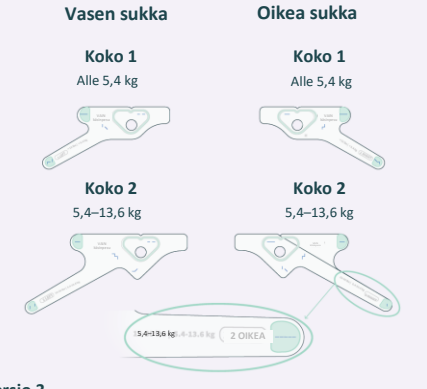

Tarkista sukan sopivuus säännöllisesti. Lapsen oikea jalankoko voi poiketa yllä olevasta oppaasta, ja lapset **HUOMAUTUS.** kasvavat nopeasti. Lopeta laitteen käyttö, kun lapsesi painaa **13,6 kg** tai suurin sukkakoko ei enää mahdu hänelle.

### 3. Liitä anturi (ellei vielä ole liitetty)

Kiinnitä anturi sukkaan kohdistamalla anturissa oleva lovi samaan suuntaan sukan loven kanssa. Venytä sukassa olevaa reikää ja työnnä anturi reiän läpi.

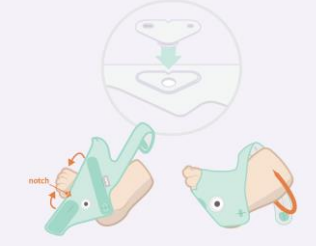

#### 4. Aseta sukka jalkaan

Aseta sukka sitä vastaavaan jalkaan (vasempaan tai oikeaan) siten, että lovi asettuu pikkuvarpaan taakse jalan sivuun. Sukka EI saa koskettaa varpaita. Merkinnän "TOP" pitäisi olla jalkaterän päällä varpaiden lähellä, eikä nilkassa.

Älä venytä remmejä, kun kiinnität niitä. Remmien Muomautus. venyttäminen tekee sukasta liian kireän, mikä lisää punoituksen ja ihoärsytyksen riskiä.

#### 5. Tarkista sukan sopivuus ja asento

A VAROITUS. Huonosti istuva tai väärin huollettu sukka voi vahingoittaa ihoa.

#### Valitse jalkaan sopiva sukka

Varmista, että käytät vasenta sukkaa vasempaan jalkaan ja oikeaa sukkaa oikeaan jalkaan. Jokaisessa sukassa on merkintä "R" tai "L".

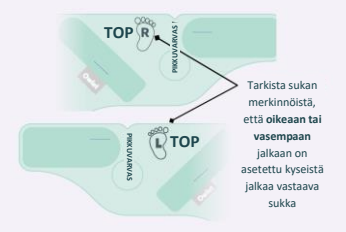

## Suojaa herkkiä osia

- Varmista, ettei tarranauhan karkea puoli kosketa ihoa.
- Sukan ei pitäisi peittää varpaita.

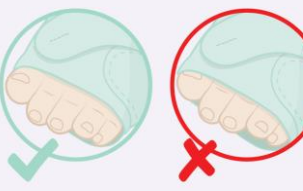

### Tarkista sukan koko

#### Sukka on liian pieni

Jos kumpikaan remmi ei yletä itsestään tarranauhaan, kokeile suurempaa sukkakokoa. ÄLÄ venytä remmejä tai kiristä sukkaa liian tiukalle, sillä se saattaa olla epämukavaa lapsellesi. Remmi on liian lyhyt lho punoittaa tai on

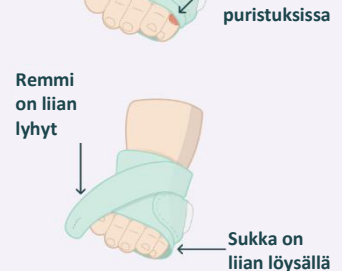

## Sukka on liian suuri

Jos jompikumpi remmi ylittää tarranauhan, kokeile pienempää sukkakokoa. Sukan ja tarranauhojen on istuttava hyvin jalkaa vasten.

#### Tarkista remmit

Tarkista, että remmit on kiinnitetty oikein. ÄLÄ kiristä niitä liikaa. Remmien tulisi olla tasaisesti ihoa vasten, mutta ei puristaa ihoa. Älä venytä remmejä, kun kiinnität niitä, jotta et kiristäisi niitä liikaa.

## 6. Tarkasta Base Station

Sukan ollessa nyt lapsen jalassa, tarkasta tukiasema. Kun se sykkii hitaasti vihreänä, se tarkoittaa, että lapsen lukemia luetaan ja ne ovat normaalit.

## Punoituksen ja ihon ärtymisen välttäminen

Sukan vääränlainen käyttö voi aiheuttaa epämukavuutta ja mahdollisesti punaisia jälkiä, painaumia tai rakkoja vauvasi jalkaan.

#### Ihon ärtymisen välttäminen

- Käytä oikeankokoista sukkaa.
- Älä käytä sukan alla kosteusvoiteita tai talkkia.
  Pidä iho puhtaana ja kuivana.
- Varmista, että sukka on puettu ja säädetty oikein.
- Tarkista ihon kunto 4 tunnin välein ensimmäisen käyttöviikon aikana ja silloin, kun vaihdat toiseen sukkakokoon. On normaalia, että sukan käyttö aiheuttaa lyhytaikaisia jälkiä, ja niiden tulisi hävitä 8 tunnin aikana.
- Vaihda sukka toiseen jalkaan vähintään 8 tunnin välein.
- Pese sukka ja anturi käsin kahden viikon välein tai kun ne likaantuvat. Anna kuivua täysin ennen käyttämistä.
- Tarkista lapsesi jalan ihon kunto aina, kun käytät sukkaa. ÄLÄ käytä sukkaa jalassa, jonka iho on ärtynyt.

#### Miten toimin, jos iho on ärtynyt?

- Jos iho on ärtynyt, älä käytä sukkaa kyseisessä jalassa ennen kuin iho on parantunut täysin. Käytä sukkaa vain jalassa, jonka iho on terve.
- Jos ärtynyt iho ei parane 8 tunnin kuluessa, ota yhteyttä terveydenhuoltoon ja kysy, onko lapsella käytettävä toista pulssioksimetria.
- Ota yhteyttä Owletin asiakastukeen, niin saat henkilökohtaista tietoa siitä, miten voit välttää punoitusta.
- Tarkista terveessä jalassa oleva sukka 4 tunnin välein varmistaaksesi, ettei iho ole ärtynyt.
- Jos molempien jalkojen iho on ärtynyt, lopeta sukan käyttö ja ota yhteyttä terveydenhuoltoon. Sukan käyttö ärtyneellä iholla voi pahentaa ihovaurioita.

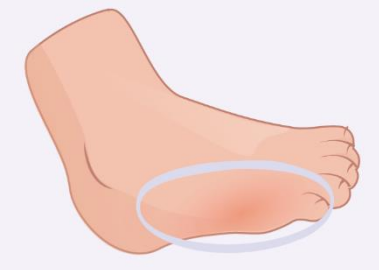

## Sukan puhdistus

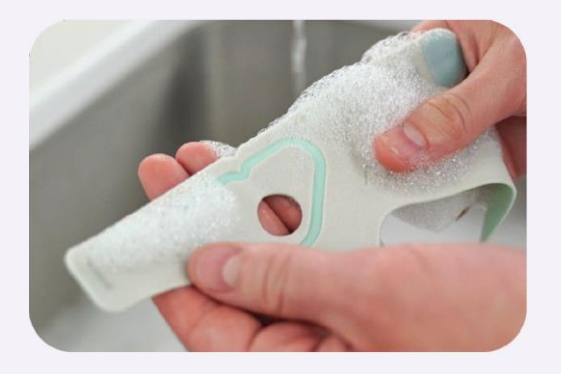

Kun pidät hyvää huolta sukasta, anturista ja tukiasemasta, Dream Sock kestää pidempään ja on mukavampi käyttää. Suosittelemme puhdistamaan sukan ja anturin vähintään kahden viikon välein ja tukiaseman vähintään 30 päivän välein. Voit joutua puhdistamaan niitä useammin, jos ne likaantuvat.

Katso yksityiskohtaisia tietoja puhdistuksesta kappaleesta 8: Puhdistus.

## Tukiaseman sijoittaminen oikeaan paikkaan

Kun olet määrittänyt sovelluksen, etsi tukiasemalle oikeanlainen paikka kodissasi. Tukiaseman sijoittaminen oikein kodissa on erittäin tärkeää laitteen oikeanlaisen toiminnan ja turvallisuuden varmistamiseksi. Käytä alla olevaa opasta määrittääksesi parhaimman paikan tukiasemalle.

#### Tukiaseman sijoittaminen

- Lastenhuone El ole välttämättä paras sijoituspaikka kodissasi. Saatat myös joutua siirtämään tukiasemaa päivän aikana, jotta kuulet sen kunnolla.
- Tukiasema on ääni-ilmoitusten ja visuaalisten ilmoitusten ensisijainen lähde. Tukiasema on sijoitettava paikkaan, jossa huoltaja kuulee ilmoitukset taustahälystä ja häiriötekijöistä huolimatta. Siirrä tukiasemaa tarvittaessa päivän aikana
- Tukiasema tulisi sijoittaa siten, että sen ilmoitukset herättävät huoltajat. Tukiaseman valot himmenevät automaattisesti pimeässä huoneessa.
- Tukiasema on sijoitettava niin, että se voi muodostaa yhteyden kotisi Wi-Fi-verkkoon.
- Useimmiten anturin ja tukiaseman on oltava lähekkäin (30 metrin etäisyydellä toisistaan), jotta niiden välinen tiedonsiirto onnistuu. Kodin koko ja pohjaratkaisu voivat kuitenkin vaikuttaa signaalin voimakkuuteen ja vaatia sen, että tukiasema sijoitetaan lähelle anturia.

Älä laita tukiasemaa tai johtoja vauvan sänkyyn ja pidä ne pois lapsesi ulottuvilta. Näin vähennät kuristumisvaaraa.

▲ HUOMAUTUS.

ÄLÄ sijoita tukiasemaa paikkaan, josta se voisi pudota lapsesi päälle. Se voi aiheuttaa lapselle vamman.

# Bluetooth-yhteyden kantavuusalueen merkkivalo (sovelluksessa)

- Ilmoittaa anturin ja tukiaseman välisen Bluetooth-yhteyden laadun.
- Voit parantaa anturin ja tukiaseman välistä yhteyttä siirtämällä tukiasemaa lähemmäs vauvaa.

#### Suositeltava yhteyden laatu

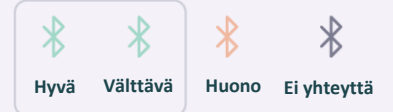

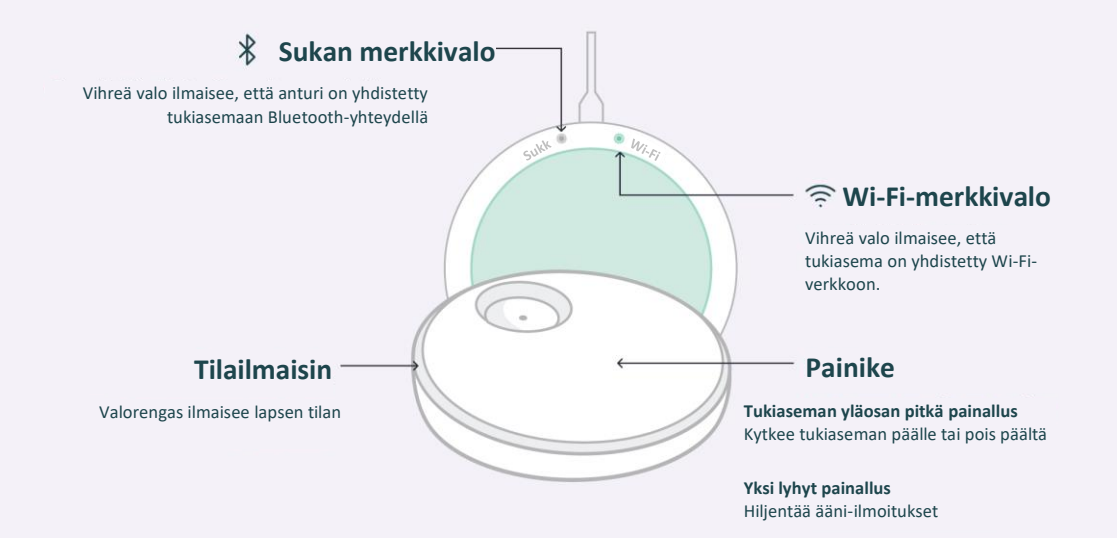

## Lopeta tarkkailu ja lataa anturi, kun et käytä laitetta

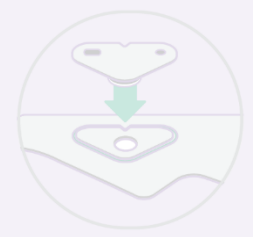

Kun lopetat laitteen käytön, lataa anturi asettamalla se tukiasemaan. Kaikki ilmoitukset kytkeytyvät pois päältä, kunnes anturi poistetaan tukiasemasta.

Tukiaseman valo sykkii valkoisena, kun anturi latautuu, ja valo muuttuu jatkuvaksi, kun anturi on ladattu täyteen. Anturi latautuu täyteen 90 minuutissa ja 20 minuutissa 8 tunnin käyttöä varten.

Voit myös painaa tukiaseman painiketta ja pitää sitä painettuna, kunnes kuulet äänimerkin ja valo sammuu (tarkkailu on päättynyt). Laite ei anna ääni-ilmoitusta, vaikka anturi olisi lapsen jalassa. Voit käynnistää tukiaseman uudelleen ja jatkaa tarkkailua napauttamalla nopeasti tukiasemaa.

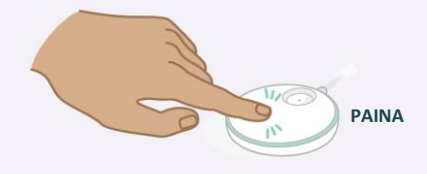

#### Voit myös käyttää tukiaseman vaihtopainiketta sovelluksessa.

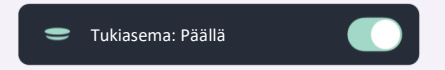

#### Palautustila

Kun tukiaseman virta on katkaistu, tarkkailujakso alkaa automaattisesti 20 minuutin jälkeen, jos laite havaitsee yhtäjaksoisia lukemia neljän minuutin ajalta.

Palautustila voidaan ottaa pois käytöstä sovelluksen aloitusnäytön sukan toimintojen asetuksista, ja se kytkeytyy automaattisesti käyttöön, kun sukan seuraava jakso alkaa.

Laite lähettää push-ilmoituksen, jos palautustilaa ei voida ottaa käyttöön.

| Tukiaseman valo                                      | Tila                                  | Merkitys (ilmoituksen tila)                                                                                                    | Toimi näin                                                                                                    |
|------------------------------------------------------|---------------------------------------|----------------------------------------------------------------------------------------------------|----------------------------------------------------------------------------------------------------|
| <b>;</b>                                             | Matala syke                           | Syke on alle 50 BPM                                                                                                    | Tarkista lapsen vointi välittömästi. Tarkistettavia asioita                                                                                                    |
| Vilkkuva<br>punainen valo<br>Kiireellinen<br>hälytys | Korkea syke                           | Syke on yli 220 BPM                                                                                                    | ovat lapsen hengitys, ihonväri (onko lapsi sininen tai kalnea) aktiivisuus ja hereilläolo. Jos olet huolissasi                                                                                                    |
|                                                      | Matala happitaso                      | Happisaturaatio on alle 80 %                                                                                                    | lapsesi terveydestä, ota yhteyttä terveydenhuoltoon                                                                                                    |
| Vilkkuva keltainen valo<br>Keskitason hälytys        | Lukemien<br>mittaaminen ei<br>onnistu | Anturi saattaa olla väärässä asennossa, eikä<br>ole pystynyt mittaamaan lukemia<br>luotettavasti viimeisen 90 sekunnin aikana<br>lapsen ollessa liikkumatta TAI anturi ei ole<br>pystynyt mittaamaan lukemia 240 sekunnin<br>aikana, koska lapsi liikkuu liikaa. | Tarkista anturin asento ja varmista, ettei vauva<br>kiemurtele tai häntä liikuteta liikaa (esim. keinuteta tai<br>heijata sylissä). Hälytyksen loppuminen voi kestää jopa<br>10–20 sekuntia siitä, kun anturin asentoa on korjattu JA<br>vauva lopettaa liikkumisen. Kytke tarkkailu pois päältä<br>siihen asti, kunnes liike loppuu. |
|                                                      | Virransyöttö on katkennut             | : Tukiasema on kytketty pois verkkovirrasta ja<br>toimii vara-akulla.                                                                                                    | Kytke tukiasema verkkovirtaan tai lopeta laitteen<br>käyttö.                                                                                                    |
|                                                      | Yhteysongelma                         | Anturin yhteys tukiasemaan on katkaistu 60<br>sekunniksi, koska se on tukiaseman<br>kantavuusalueen ulkopuolella, anturissa ei<br>ole virtaa tai koska siinä on sisäinen häiriö.                                                                                 | Siirrä tukiasemaa lähemmäs anturia tai varmista, ettei<br>anturin ja tukiaseman välissä ole signaalia häiritseviä<br>esteitä. Voit tarkistaa anturin akun lataustason<br>sovelluksessa.                                                                                                    |
| Jatkuva sininen valo<br>Ei tärkeä hälytys            | Anturin virta on vähissä              | Anturissa riittää virtaa 50 minuutiksi tai<br>alle.                                                                                                    | Aseta anturi latausasemaan pian.                                                                                                    |
| Vilkkuva violetti<br>ilmoitus                        | Uneen auttaminen                      | Lapsi liikkuu paljon tai pitkän aikaa.                                                                                                    | Tarkista lapsen vointi. Hän saattaa tarvita apuasi<br>nukahtaakseen uudelleen.                                                                                                    |

| ukiaseman valo                   | Merkitys (tila)                                                                                                    |
|----------------------------------|----------------------------------------------------------------------------------------------------|
| Sykkivä vihreä valo              | Anturi on yhdistetty tukiasemaan ja mittaa<br>lukemia                                                                  |
| Nopeasti vilkkuva vihreä<br>valo | Anturi mittaa ensimmäisiä lukemia tai lapsi liikkuu.<br>Lukemia ei näytetä sovelluksessa, kun lapsi liikkuu<br>paljon. |
| Jatkuva valkoinen valo           | Tukiasemassa latautuva anturi on täyteen ladattu.                                                                      |
| Sykkivä valkoinen valo           | Tukiasemassa oleva anturi latautuu.                                                                                    |
| Vilkkuva valkoinen valo          | Tukiasemassa latautuvaa anturia ei ole yhdistetty<br>laitepariksi tukiaseman kanssa.                                   |
|                                  | Tukiasemassa latautuva anturi muodostaa<br>laiteparin toisen tukiaseman kanssa.                                        |

## **Terveysilmoitukset**

**Sykealue** 

Näet reaaliaikaisen sykkeen ja happisaturaation unijakson aikana. Saat myös ilmoituksen, jos lapsen syke tai happisaturaatio menevät esiasetetun alueen ulkopuolelle.

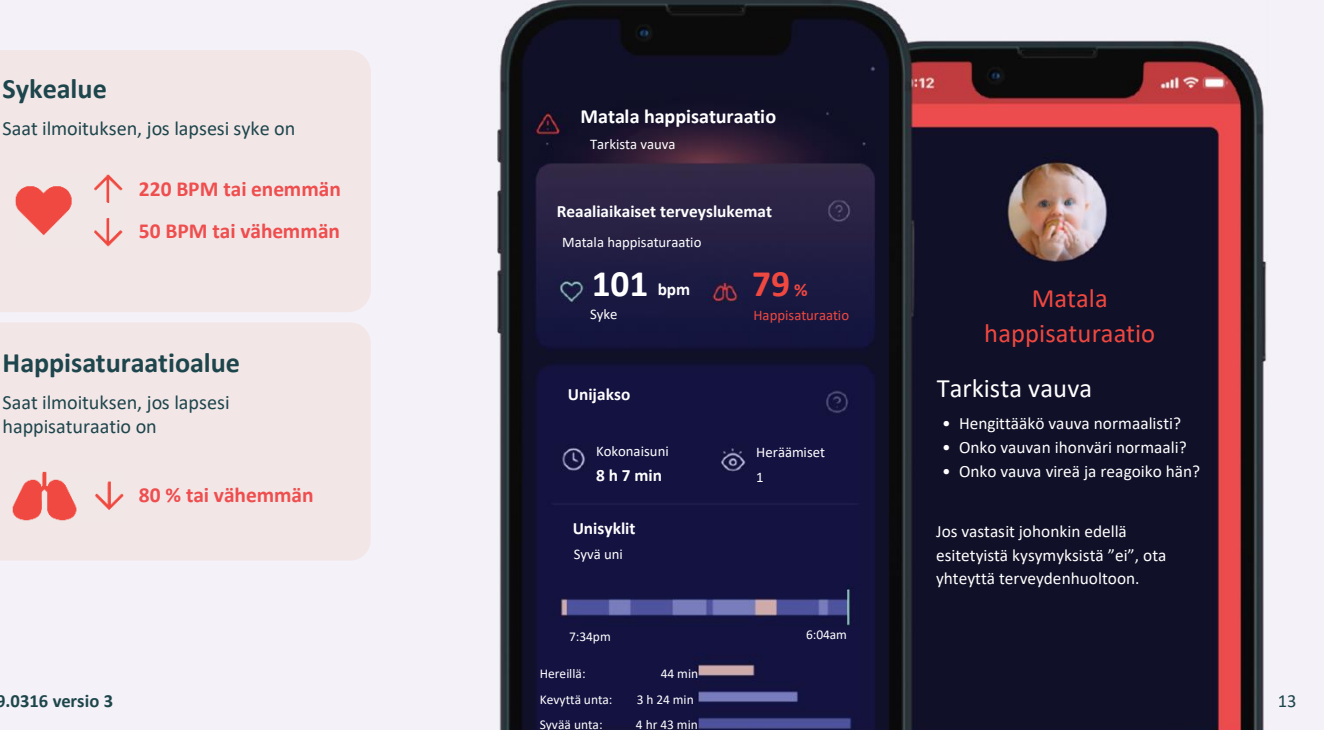

#### QRG-19.0316 versio 3

# Ota terveysilmoitukset käyttöön

Voit ottaa terveysilmoitukset käyttöön laitteen asetuksista.

### Terveysilmoitusten käyttöönotto

Voit ottaa terveysilmoitukset käyttöön Tili-välilehden sukan asetuksista.

Paina Terveysilmoituksetvaihtopainiketta ja katso vaadittu opastus. Sinun on testattava punaisen ilmoituksen merkkiääntä, jotta voit käydä opastuksen loppuun.

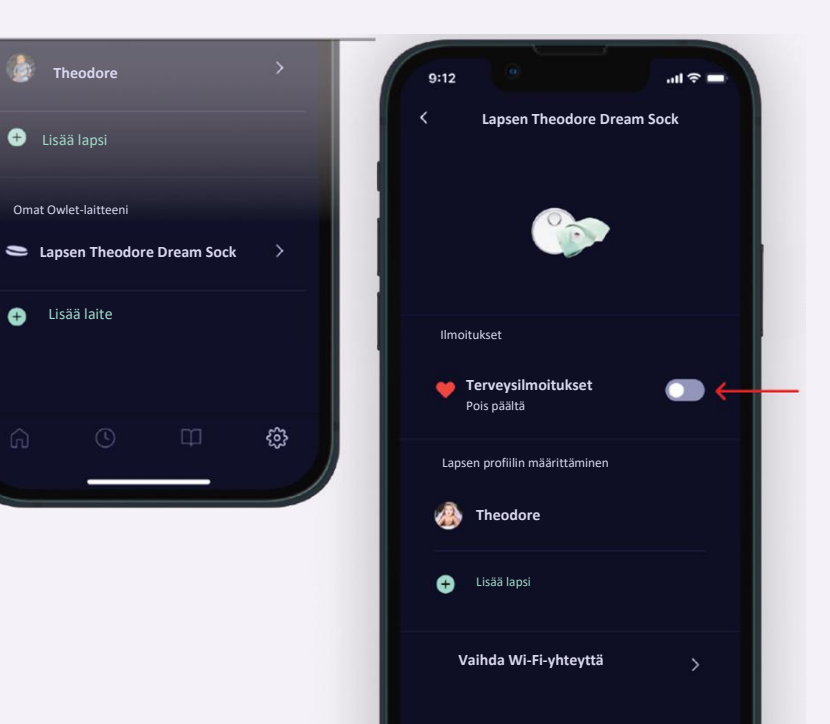

## Normaalit reaaliaikaiset lukemat

Kun saat punaisen ilmoituksen, ensin sinun tulisi tarkastaa lapsesi ja katsoa, että hän voi hyvin. Tarkistettavia asioita ovat lapsen hengitys, ihonväri (onko lapsi sininen tai kalpea), aktiivisuus ja hereilläolo. Jos olet huolissasi lapsesi terveydestä, ota yhteyttä terveydenhuoltoon.

Katso lisätietoja normaaleista reaaliaikaisista lukemista Dream Sock käyttöoppaan kappaleesta 7.2.

#### Syke

Kun olet ottanut terveysilmoitukset käyttöön, sovellus näyttää lapsesi reaaliaikaisen sykearvon. On normaalia, että lapsen syke on matalampi nukkuessa kuin hereillä ollessa. On myös normaalia, että lapsen arvoissa on vaihtelua koko jakson ajan, kun hän herää ja nukahtaa, pyörii ja kääntyy tai jopa itkee. Käy osoitteessa healthychildren.org saadaksesi lisätietoja tai käänny lääkärisi puoleen, jos sinulla on huolenaiheita.

| Ikä             | Normaali syke nukkuessa | Normaali syke hereillä ollessa |
|-----------------|-------------------------|--------------------------------|
| 0–3 kuukautta   | 90–160 BPM              | 100–205 BPM                    |
| 4–12 kuukautta  | 90–160 BPM              | 100–180 BPM                    |
| 12–18 kuukautta | 80-120 BPM              | 98–140 BPM                     |
|                 |                         |                                |
|                 |                         |                                |

#### Happisaturaatio

On normaalia, että lapsen happisaturaatio laskee nukkuessa ja jopa vaihtelee unen aikana eri asentojen ja unitilojen mukaan. Lapsen normaali happisaturaatio on yli 90 %, mutta on yleistä, että happisaturaatio putoaa ajoittain alle 90 %:n. Lääkärin konsultointi voi olla tarpeen, jos lapsesi happisaturaatio on usein ja pitkäjaksoisesti alle 90 %.

| kä             | Normaali<br>happisaturaatio |
|----------------|-----------------------------|
| 0–18 kuukautta | 90–100 %                    |
|                |                             |
|                |                             |

Jos uskot, että terveysilmoitus oli vahinko, sen aiheutti luultavasti jokin seuraavista asioista:

- Sukka on mennyt pois paikaltaan
- Lapsi liikkuu tai itkee
- Syöttäminen/röyhtäytys
- Kylmät jalat

# Vianmääritystaulukko

Voit ratkaista laitteen määrittämiseen, liittämiseen ja käyttöön liittyviä ongelmia alla olevan vianmääritystaulukon avulla. Lisätietoja vianmääritykseen liittyvistä ilmoituksista, mukaan lukien teknisistä ilmoituksista, saat edelliseltä sivulta.

| Ongelma                                                                  | Mahdollinen syy                                                                                       | Toimenpide                                                                                                    |  |
|--------------------------------------------------------------------------|----------------------------------------------------------------------------------------------------|----------------------------------------------------------------------------------------------------|--|
| Owletin Wi-Fi-yhteys ei ole                                              | Tukiasema on pois päältä                                                                              | Kytke tukiasema verkkovirtaan                                                                                                    |  |
| näkyvillä määrityksen<br>aikana                                          | Laite on jo yhdistetty Wi-Fi-verkkoon                                                                 | Tarkista, palaako tukiaseman alaosassa oleva Wi-Fi-yhteyden vihreä merkkivalo. Jos se palaa, voit ohittaa<br>tämän vaiheen ja jatkaa tilisi määrittämistä sovelluksessa.                    |  |
| Kotisi Wi-Fi-yhteys ei ole<br>näkyvillä Owlet Dream -<br>sovelluksessa   | Kotisi reititin toimii 5,0 GHz:n taajuudella<br>(Owlet toimii vain 2,4 GHz:n yhteyksillä).            | Varmista, että mobiililaitteesi on yhdistetty 2,4 GHz:n taajuudella toimivaan verkkoyhteyteen (useimmat<br>5,0 GHz:n taajuudella toimivat reitittimet toimivat myös 2,4 GHz:n taajuudella). |  |
| Tukiasema ei muodosta<br>yhteyttä Wi-Fi-verkkoon                         | Salasana on väärin                                                                                    | Varmista, että Wi-Fi-yhteyden salasana on oikein                                                                                                    |  |
|                                                                          | Tukiasema on Wi-Fi-reitittimen<br>kantavuusalueen ulkopuolella                                        | Siirrä tukiasema lähemmäs Wi-Fi-reititintä määrityksen ajaksi                                                                                                    |  |
|                                                                          | Wi-Fi-verkkoyhteys ei toimi                                                                           | Käynnistä mobiililaitteesi uudelleen ja yritä sitten muodostaa yhteys Wi-Fi-verkkoon tai nollaa Wi-Fi-<br>reititin                                                                          |  |
|                                                                          | Wi-Fi-yhteys vaatii selaimen kautta<br>tunnistautumisen tai palomuuri estää<br>yhteyden muodostamisen | Kokeile muodostaa yhteys toiseen verkkoon                                                                                                    |  |
|                                                                          | Kotisi reititin toimii 5,0 GHz:n taajuudella<br>(Owlet toimii vain 2,4 GHz:n yhteyksillä).            | Varmista, että mobiililaitteesi on yhdistetty 2,4 GHz:n taajuudella toimivaan verkkoyhteyteen (useimmat 5,0 GHz:n taajuudella toimivat reitittimet toimivat myös 2,4 GHz:n taajuudella).    |  |
| Sovellukseen kirjautuminen<br>ei onnistu                                 | Olet unohtanut salasanan                                                                              | Vaihda salasana. Katso käyttöohjeen kappale 10.2.                                                                                                    |  |
| Anturi ei muodosta<br>yhteyttä tukiasemaan                               | Anturi on tukiaseman kantavuusalueen<br>ulkopuolella                                                  | Siirrä tukiasema toiseen paikkaan                                                                                                    |  |
|                                                                          | Muut laitteet häiritsevät anturin signaalia                                                           | Siirrä muut anturin tai tukiaseman lähellä olevat elektroniset laitteet kauemmas tai siirrä tukiasema<br>toiseen paikkaan                                                                   |  |
| Tukiaseman yhdistäminen<br>Owlet Dream -sovelluksen<br>tiliin ei onnistu | Tukiasema ja mobiililaite on yhdistetty eri Wi-<br>Fi-verkkoyhteyksiin                                | Varmista, että mobiililaitteesi ja tukiasema on liitetty samaan Wi-Fi-verkkoon.                                                                                                    |  |
|                                                                          | Tukiasemaa ei ole yhdistetty Wi-Fi-verkkoon.                                                          | Tarkista, palaako tukiaseman alaosassa oleva vihreä Wi-Fi-yhteyden merkkivalo. Sen pitäisi palaa. Jos<br>se ei pala, yritä yhdistää tukiasema Wi-Fi-verkkoon uudelleen.                     |  |

| Ongelma                                                                                  | Mahdollinen syy                                                | Toimenpide                                                                                                    |  |
|------------------------------------------------------------------------------------------|----------------------------------------------------------------|----------------------------------------------------------------------------------------------------|--|
| Tukiasemassa ei ole<br>verkkoyhteyttä                                                    | Tukiasema on Wi-Fi-reitittimen<br>kantavuusalueen ulkopuolella | Siirrä tukiasema ja Wi-Fi-reititin lähemmäs toisiaan. (HUOM. Wi-Fi-yhteyden vahvistimet tai lisäreitittimet eivät ratkaise ongelmaa) |  |
|                                                                                          | Kotisi Wi-Fi-yhteys ei toimi                                   | Palauta Wi-Fi-reitittimen tehdasasetukset                                                                                            |  |
| Sovellus palautti<br>tehdasasetukset ja pyytää<br>määrittämään järjestelmän<br>uudelleen | Tukiasema on rekisteröity toiselle<br>käyttäjätilille.         | Tukiasema voidaan rekisteröidä vain yhdelle tilille kerrallaan. Kaikkien huoltajien on käytettävä samaa<br>tiliä                     |  |
|                                                                                          | Sisäänkirjautumisen yhteydessä käytettiin<br>toista tiliä      | Kirjaudu ulos sovelluksesta ja kirjaudu sisään oikealla tilillä.                                                                     |  |
| Sovelluksesta<br>uloskirjautuminen ei<br>onnistu                                         | Määritys on kesken                                             | Tee määritys loppuun tai poista sovellus ja asenna se sitten uudestaan                                                               |  |

Tarvitsetko apua?

#### Katso lisätietoja seuraavista käyttöoppaan kappaleista:

| KAPPALE | KAPPALEEN OTSIKKO KAPPALE KAPPALEEN OTSIKKO |     | KAPPALEEN OTSIKKO               | Ota yhteyttä Owlet Baby Caren                                           |
|---------|---------------------------------------------|-----|---------------------------------|-------------------------------------------------------------------------|
| 1       | Yleisiä tietoja                             | 5   | 5 Määritys                      | asiakaspalveluun Owlet Baby Care, Inc.<br>3300 N Ashton Blvd, Suite 300 |
| 1.1     | Taloudellinen käyttö                        | 7   | Owlet Dream -sovelluksen käyttö |                                                                         |
| 2       | Turvallisuustiedot                          | 6.3 | Ilmoitukset ja mittarit         | Lehi, UT 84043, Yhdysvallat                                             |
| 4.3     | Tukiasema                                   | 8   | Sukan ja anturin puhdistus      | www.owletcare.com                                                       |
| 4.4     | Anturi                                      | 11  | Vianmääritys                    |                                                                         |
| 4.5     | Sukka                                       | 12  | Tekniset tiedot                 |                                                                         |